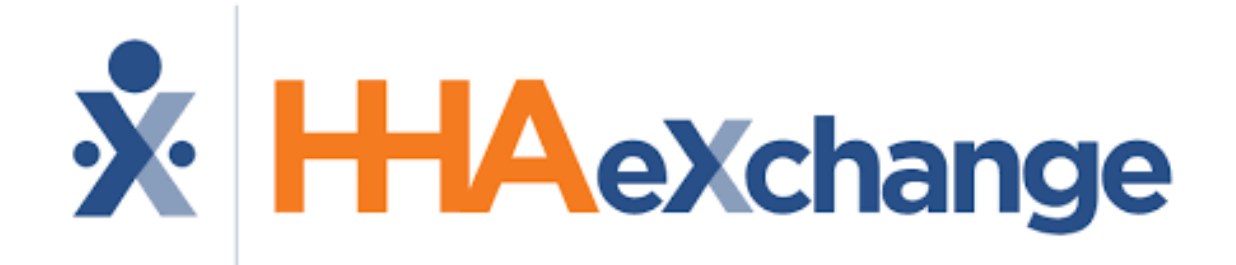

Electronic Visit Verification (EVV) System

# **Step 1:** Download **HHAeXchange+** app on your phone.

Android: Google Play iPhone: App Store

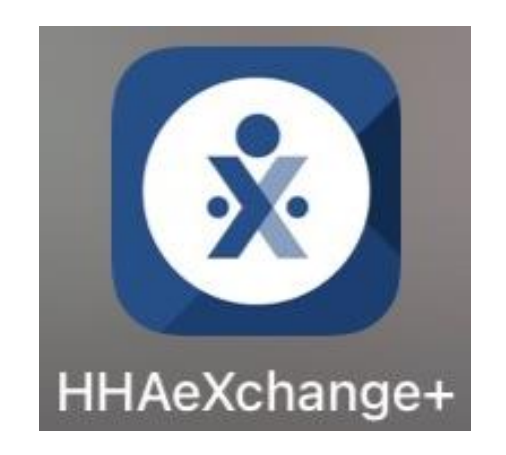

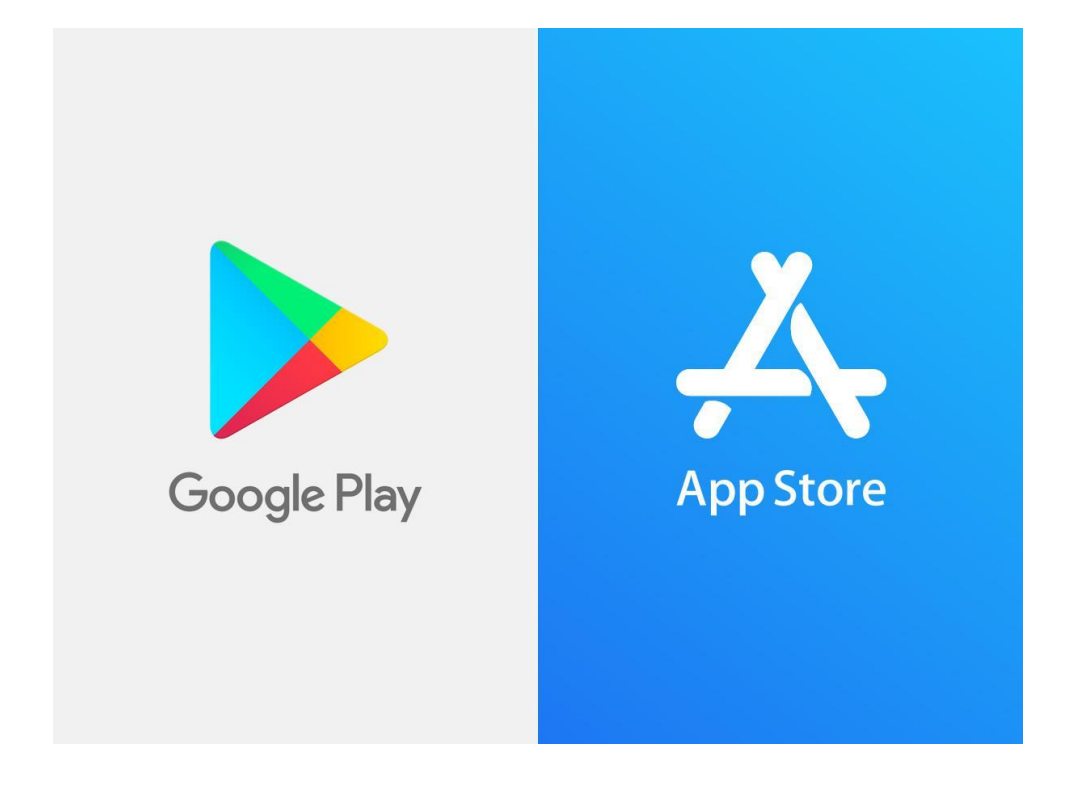

| Language       |   |
|----------------|---|
| English        | ~ |
| Español        |   |
| 中文 (简体)        |   |
| Русский        |   |
| Français       |   |
| 한국어            |   |
| Português      |   |
| 中文 (傳統的)       |   |
| Kreyòl Ayisyen |   |
| Հայերէն        |   |

বাংলা

- Select your preferred language
- Click "Apply"

### Step 2: Click on "Sign up Here"

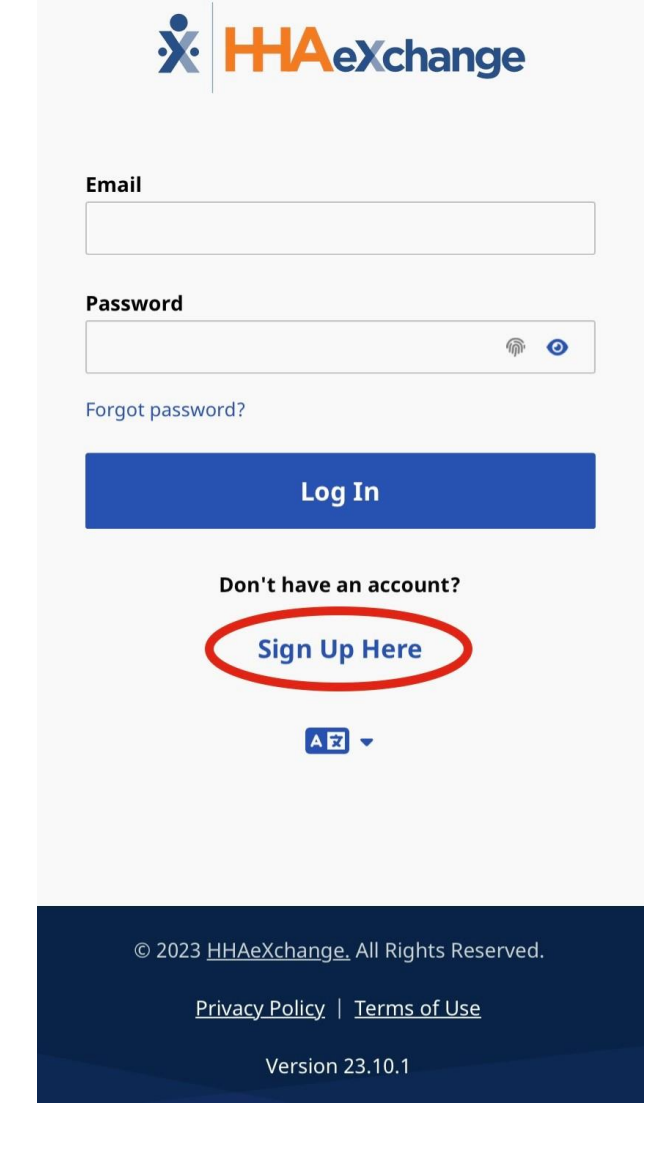

## Step 3: Enter an Email Address, Password, and Re-type Password for confirmation, then click Sign up.

| ÷         | Sign Up                                                                                                    | ? |
|-----------|----------------------------------------------------------------------------------------------------|---|
| All field | ds are required.                                                                                                    |   |
| Email     | Address                                                                                                    |   |
|           |                                                                                                    |   |
| Passv     | vord                                                                                                    |   |
|           |                                                                                                    | 0 |
| 0         | <ul> <li>Your password must:</li> <li>Contain 8 - 64 characters in length</li> <li>Not contain your username</li> <li>Not contain more than 3 repeated or sequential characters</li> <li>Not contain any of the following words: hhaexchange, qwerty, password</li> </ul> |   |
| Confi     | rm Password                                                                                                    |   |
|           |                                                                                                    | 0 |
|           |                                                                                                    |   |
|           | By signing up you agree to the                                                                                                    |   |
|           | <u>Terms of Use</u> and <u>Privacy Policy</u>                                                                                                    |   |
|           | Sign Up                                                                                                    |   |
|           | Cancel                                                                                                    |   |

1. It should send you a message to you email.

2. Go to you email and open the email from HHAeXchange.

3. Click on Verify Email.

4. Go back to the **HHAeXchange+ App** 

5. Log in using the email and password you created.

?

### Step 4: Click on "Perform Electronic Visit Verification"

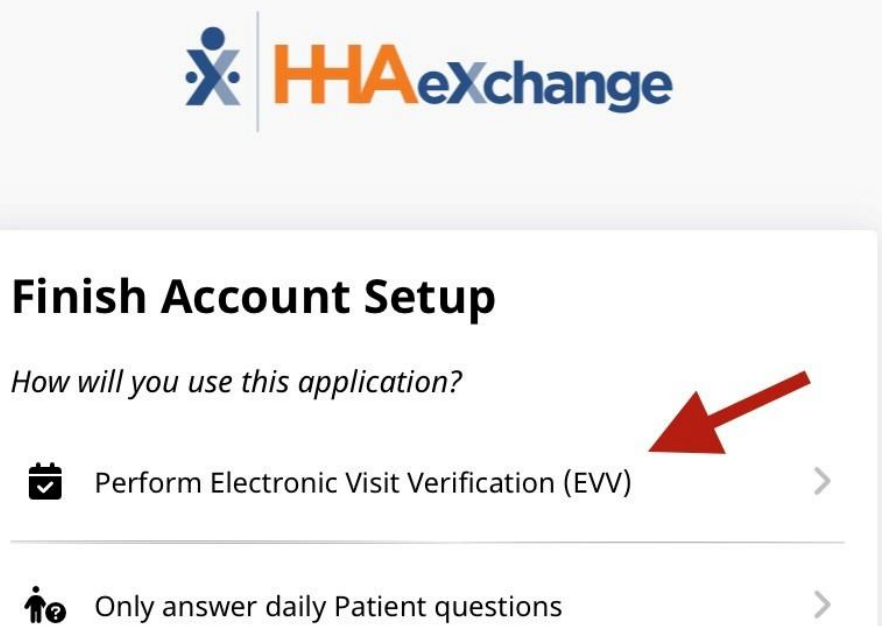

#### **Step 5:** Enter **Activation Code** provided by the agency

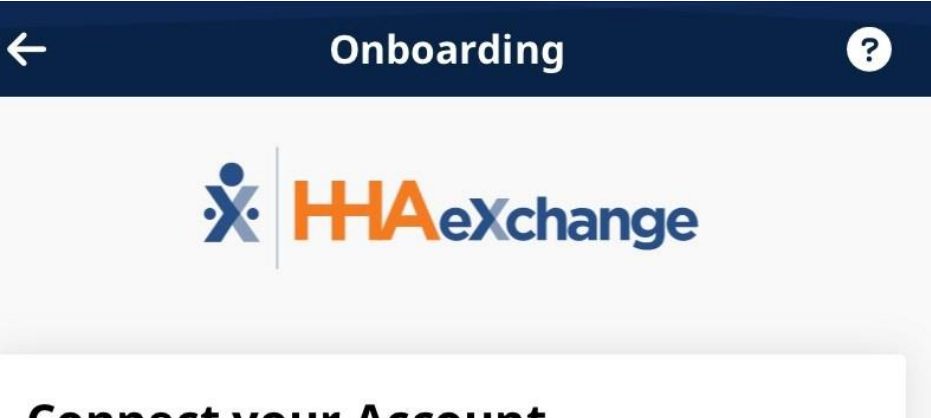

#### **Connect your Account**

Enter the Activation code provided to you by your Agency or Employer to connect your account. Please contact them if you do not have an Activation code.

#### **Activation Code**

Submit Code

# **Step 6:** Fill in your information, then click **Continue**.

| Complete Registration                                   |
|---------------------------------------------------------|
| JIREH LIVING ASSISTANCE SERVICE LLC                     |
| All fields marked with an asterisk (*) are required.    |
| First Name *                                            |
| Last Name *                                             |
| Last 4 digits of SSN *                                  |
| Date of Birth *                                         |
| mm/dd/yyyy                                              |
| Primary Phone Number                                    |
| Verification required via text message Mobile Device ID |
|                                                         |
| Continue                                                |

#### Step 7:

You will receive a text message to verify your phone number. Respond to text message.

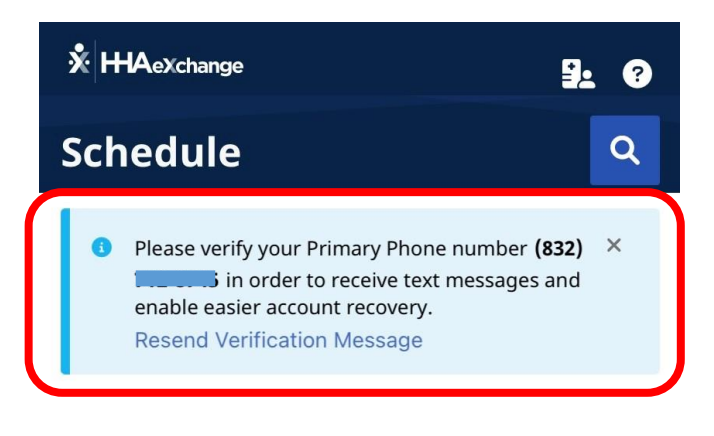

No visits have been scheduled

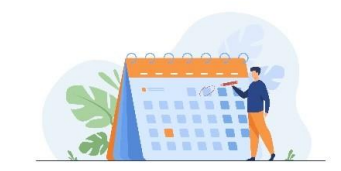

+ New Unscheduled Visit

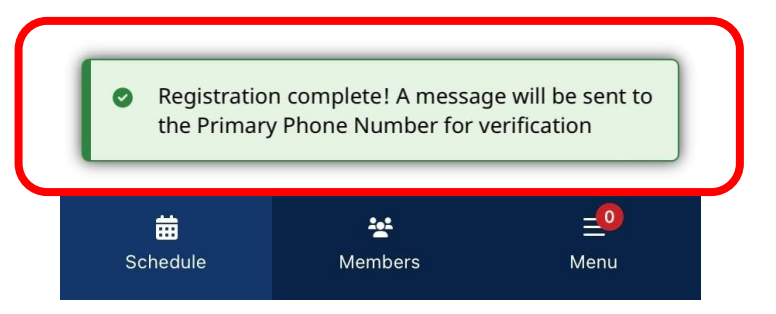